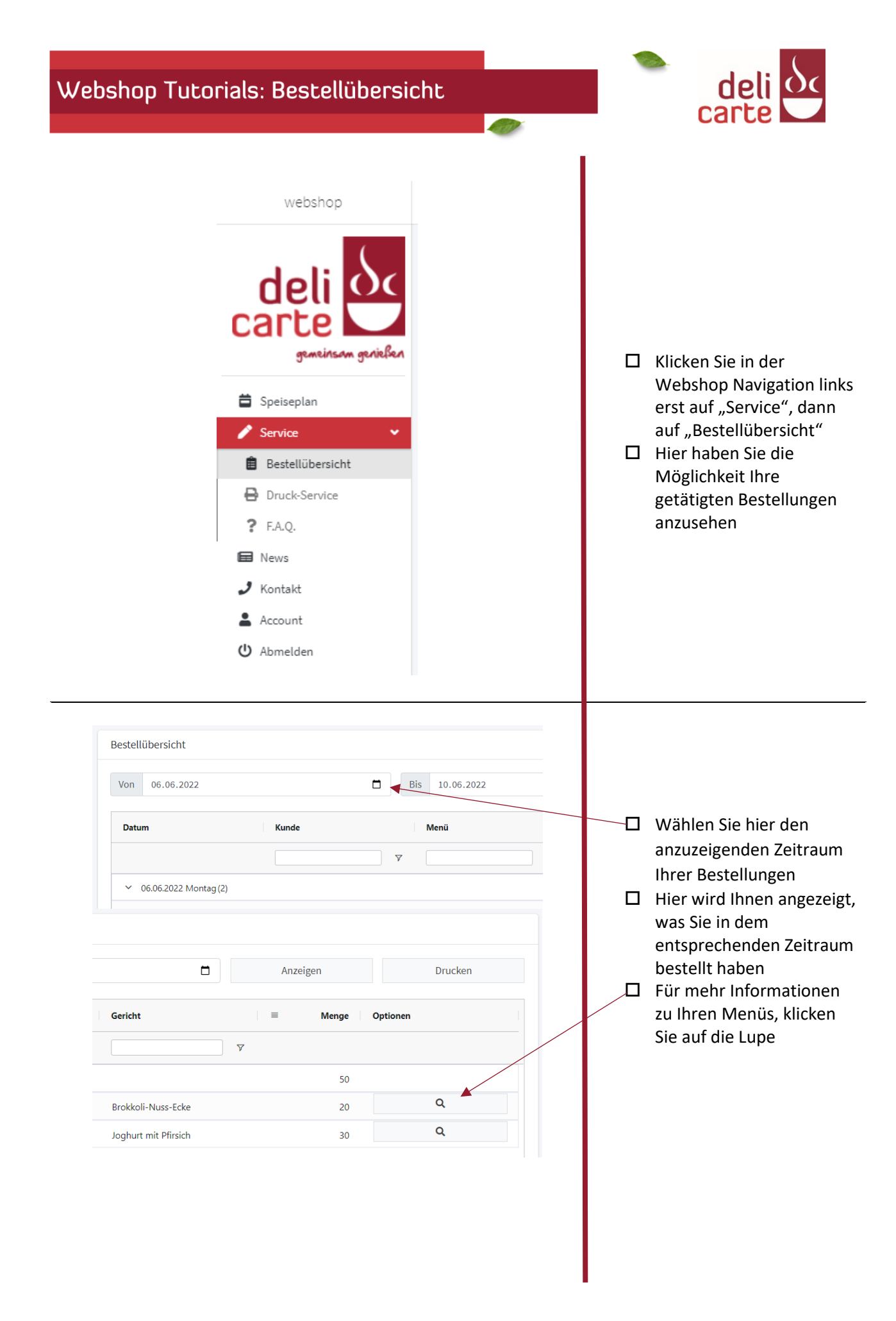

| snop Tuto                                                                                                    | orials: Bestellübersich                                                                                                    | t<br>🥢          |   |   | deli<br>carte                                                                          |
|----------------------------------------------------------------------------------------------------|----------------------------------------------------------------------------------------------------|-----------------|---|---|----------------------------------------------------------------------------------------|
| estelldetails                                                                                                    |                                                                                                    | ×               |   |   |                                                                                        |
| 6.06.2022 - 1234<br>stellfrist: 01.06.2022                                                                                                    | 4567 Obergeschoss                                                                                                    |                 |   |   |                                                                                        |
| rsönliche Bestell-ID:                                                                                                    |                                                                                                    |                 |   |   |                                                                                        |
| 1234567 Obergesch                                                                                                    | OSS                                                                                                    | Übernehmen      |   |   | In dieser Ansicht könn                                                                 |
| Kunde                                                                                                    |                                                                                                    | ~               |   | / | Sie sich tageweise<br>detaillierte Informatio                                          |
| 20 x                                                                                                    | Brokkoli-Nuss-Ecke<br>mit Fingermöhren natur und Kartoffelpüree                                                                                                    | •               |   |   | zu Ihrer Bestellung<br>aufrufen<br>(Siehe nächster Schritt)                            |
| 30 x                                                                                                    | Joghurt mit Pfirsich<br>MPS in 1.8 KG pro Schale bestellbar EPS pro Stück bestellbar                                                                                                    | , M             |   |   |                                                                                        |
| 06.06.2022 - 1                                                                                                    | 234567 Obergeschoss                                                                                                    |                 | + |   |                                                                                        |
| 06.06.2022 - 1<br>Bestellfrist: 01.06.2022<br>Persönliche Bestell                                                                                                    | 234567 Obergeschoss                                                                                                    |                 |   |   |                                                                                        |
| 06.06.2022 - 1<br>Bestellfrist: 01.06.2022<br>Persönliche Bestell<br>1234567 Oberge                                                                                                    | 234567 Obergeschoss<br>-ID:<br>eschoss                                                                                                    | Übernehmer      |   |   |                                                                                        |
| 06.06.2022 - 1<br>Bestellfrist: 01.06.2022<br>Persönliche Bestell-<br>1234567 Oberge<br>Kunde                                                                                                    | 234567 Obergeschoss<br>-ID:<br>eschoss                                                                                                    | Übernehmer      |   |   |                                                                                        |
| 06.06.2022 - 1<br>Bestellfrist: 01.06.2022<br>Persönliche Bestell-<br>1234567 Oberge<br>Kunde<br>20 x                                                                                                    | 234567 Obergeschoss<br>-ID:<br>eschoss<br>Brokkoli-Nuss-Ecke<br>mit Fingermöhren natur und Kartoffelpüree                                                                                                    | Übernehmer      |   |   |                                                                                        |
| 06.06.2022 - 1<br>Bestellfrist: 01.06.2022<br>Persönliche Bestell<br>1234567 Oberge<br>Kunde<br>20 x<br>Artikel                                                                                                    | 234567 Obergeschoss -ID: eschoss Brokkoli-Nuss-Ecke mit Fingermöhren natur und Kartoffelpüree                                                                                                    | Übernehmer<br>• |   |   | Rufen Sie sich die Zuta                                                                |
| 06.06.2022 - 1<br>Bestellfrist: 01.06.2022<br>Persönliche Bestell<br>1234567 Oberge<br>Kunde<br>20 x<br>Artikel<br>Nummer:                                                                                                    | 234567 Obergeschoss HD: eschoss Brokkoli-Nuss-Ecke mit Fingermöhren natur und Kartoffelpüree 7083                                                                                                    | Übernehmer<br>~ |   |   | Rufen Sie sich die Zuta<br>Ihrer Menükomponen                                          |
| 06.06.2022 - 1<br>Bestellfrist: 01.06.2022<br>Persönliche Bestell<br>1234567 Oberge<br>Kunde<br>20 x<br>Artikel<br>Nummer:<br>Typ:                                                                                                 | 234567 Obergeschoss -ID: eschoss Brokkoli-Nuss-Ecke mit Fingermöhren natur und Kartoffelpüree 7083 MPS                                                                                                    | Übernehmer<br>• |   |   | Rufen Sie sich die Zuta<br>Ihrer Menükomponen<br>mit einem Klick auf die               |
| 06.06.2022 - 1<br>Bestellfrist: 01.06.2022<br>Persönliche Bestell-<br>1234567 Oberge<br>Kunde<br>20 x<br>Artikel<br>Nummer:<br>Typ:<br>Menü:                                                                                       | 234567 Obergeschoss                                                                                                    | Übernehmer<br>~ |   |   | Rufen Sie sich die Zuta<br>Ihrer Menükomponen<br>mit einem Klick auf die<br>Pfeile auf |
| 06.06.2022 - 1<br>Bestellfrist: 01.06.2022<br>Persönliche Bestell<br>1234567 Oberge<br>Kunde<br>20 x<br>Artikel<br>Nummer:<br>Typ:<br>Menü:<br>Gericht                                                                             | 234567 Obergeschoss -ID: eschoss Brokkoli-Nuss-Ecke mit Fingermöhren natur und Kartoffelpüree 7083 MPS Menü 2 vegetarisch Brokkoli-Nuss-Ecke mit Fingermöhren natur und Kartoffelpüree                                                                                                    | Übernehmer<br>~ |   |   | Rufen Sie sich die Zuta<br>Ihrer Menükomponen<br>mit einem Klick auf die<br>Pfeile auf |
| 06.06.2022 - 1<br>Bestellfrist: 01.06.2022<br>Persönliche Bestell-<br>1234567 Oberge<br>Kunde<br>20 x<br>Artikel<br>Nummer:<br>Typ:<br>Menü:<br>Gericht<br>Menge:                                                                  | 234567 Obergeschoss -ID: eschoss Brokkoli-Nuss-Ecke mit Fingermöhren natur und Kartoffelpüree 7083 MPS Menü 2 vegetarisch Brokkoli-Nuss-Ecke mit Fingermöhren natur und Kartoffelpüree 20                                                                                                    | Übernehmer      |   |   | Rufen Sie sich die Zuta<br>Ihrer Menükomponen<br>mit einem Klick auf die<br>Pfeile auf |
| 06.06.2022 - 1<br>Bestellfrist: 01.06.2022<br>Persönliche Bestell<br>1234567 Oberge<br>Kunde<br>20 x<br>Artikel<br>Nummer:<br>Typ:<br>Menü:<br>Gericht<br>Menge:<br>Hauptkompone                                                   | 234567 Obergeschoss  I-ID: eschoss Brokkoli-Nuss-Ecke mit Fingermöhren natur und Kartoffelpüree 7083 MPS Menü 2 vegetarisch Brokkoli-Nuss-Ecke mit Fingermöhren natur und Kartoffelpüree 20 ente:                                                                                                    | Übernehmer<br>~ |   |   | Rufen Sie sich die Zuta<br>Ihrer Menükomponen<br>mit einem Klick auf die<br>Pfeile auf |
| 06.06.2022 - 1<br>Bestellfrist: 01.06.2022<br>Persönliche Bestell<br>1234567 Oberge<br>Kunde<br>20 x<br>Artikel<br>Nummer:<br>Typ:<br>Menü:<br>Gericht<br>Menge:<br>Hauptkompone<br>Vegetarische                                   | 234567 Obergeschoss -ID: eschoss Brokkoli-Nuss-Ecke mit Fingermöhren natur und Kartoffelpüree 7083 MPS Menü 2 vegetarisch Brokkoli-Nuss-Ecke mit Fingermöhren natur und Kartoffelpüree 20 ente: e Brokkoli-Nuss-Ecke* (20)                                                                               | Übernehmer<br>• |   |   | Rufen Sie sich die Zuta<br>Ihrer Menükomponen<br>mit einem Klick auf die<br>Pfeile auf |
| 06.06.2022 - 1<br>Bestellfrist: 01.06.2022<br>Persönliche Bestell<br>1234567 Oberge<br>Kunde<br>20 x<br>Artikel<br>Nummer:<br>Typ:<br>Menü:<br>Gericht<br>Menge:<br>Hauptkompone<br>Vegetarische<br>Sättigungsbeild                | 234567 Obergeschoss -ID: eschoss Brokkoli-Nuss-Ecke mit Fingermöhren natur und Kartoffelpüree Brokkoli-Nuss-Ecke mit Fingermöhren natur und Kartoffelpüree 20 ente: e Brokkoli-Nuss-Ecke* (20) age:                                                                                                    | Übernehmer      |   |   | Rufen Sie sich die Zuta<br>Ihrer Menükomponen<br>mit einem Klick auf die<br>Pfeile auf |
| 06.06.2022 - 1<br>Bestellfrist: 01.06.2022<br>Persönliche Bestell-<br>1234567 Oberge<br>Kunde<br>20 x<br>Artikel<br>Nummer:<br>Typ:<br>Menü:<br>Gericht<br>Menge:<br>Hauptkompone<br>Vegetarische<br>Sättigungsbeilt<br>Hausgemach | 234567 Obergeschoss -ID: -ID: eschoss Brokkoli-Nuss-Ecke mit Fingermöhren natur und Kartoffelpüree mit Fingermöhren natur und Kartoffelpüree  7083 MPS Menü 2 vegetarisch Brokkoli-Nuss-Ecke mit Fingermöhren natur und Kartoffelpüree 20 ente: e Brokkoli-Nuss-Ecke* (20) age: htes Kartoffelpüree (20) | Übernehmer      |   |   | Rufen Sie sich die Zuta<br>Ihrer Menükomponen<br>mit einem Klick auf die<br>Pfeile auf |
| 06.06.2022 - 1<br>Bestellfrist: 01.06.2022<br>Persönliche Bestell<br>1234567 Oberge<br>Kunde<br>20 x<br>Artikel<br>Nummer:<br>Typ:<br>Menü:<br>Gericht<br>Menge:<br>Hauptkompone<br>Vegetarische<br>Sättigungsbeila                | 234567 Obergeschoss -ID: eschoss Brokkoli-Nuss-Ecke mit Fingermöhren natur und Kartoffelpüree 7083 MPS Menü 2 vegetarisch Brokkoli-Nuss-Ecke mit Fingermöhren natur und Kartoffelpüree 20 ente: e Brokkoli-Nuss-Ecke* (20) age: htes Kartoffelpüree (20) ei                                              | Übernehmer      |   |   | Rufen Sie sich die Zuta<br>Ihrer Menükomponen<br>mit einem Klick auf die<br>Pfeile auf |